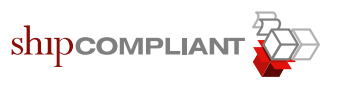

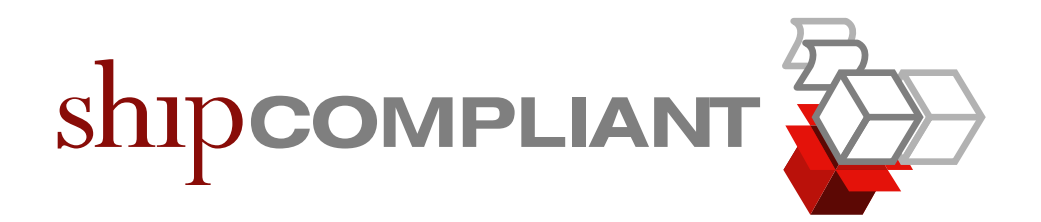

## Nexternal Setup Guide

Last Updated: May 20, 2009 Revision: 3.2

Copyright 2009 Six88 Solutions. All rights reserved.

May 20, 2009

SIX88 SOLUTIONS PROPRIETARY AND CONFIDENTIAL

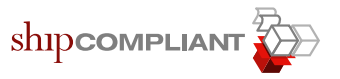

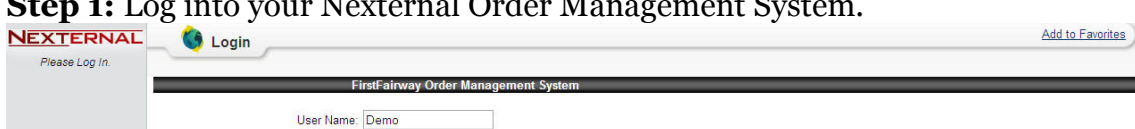

Step 1: Log into your Nexternal Order Management System.

Password: ..... Login

Step 2: Select "Settings"; Note your "Account Name" at the top of the page, you will need to input this name into ShipCompliant. Then scroll to the bottom and select "Edit" for XML Tools.

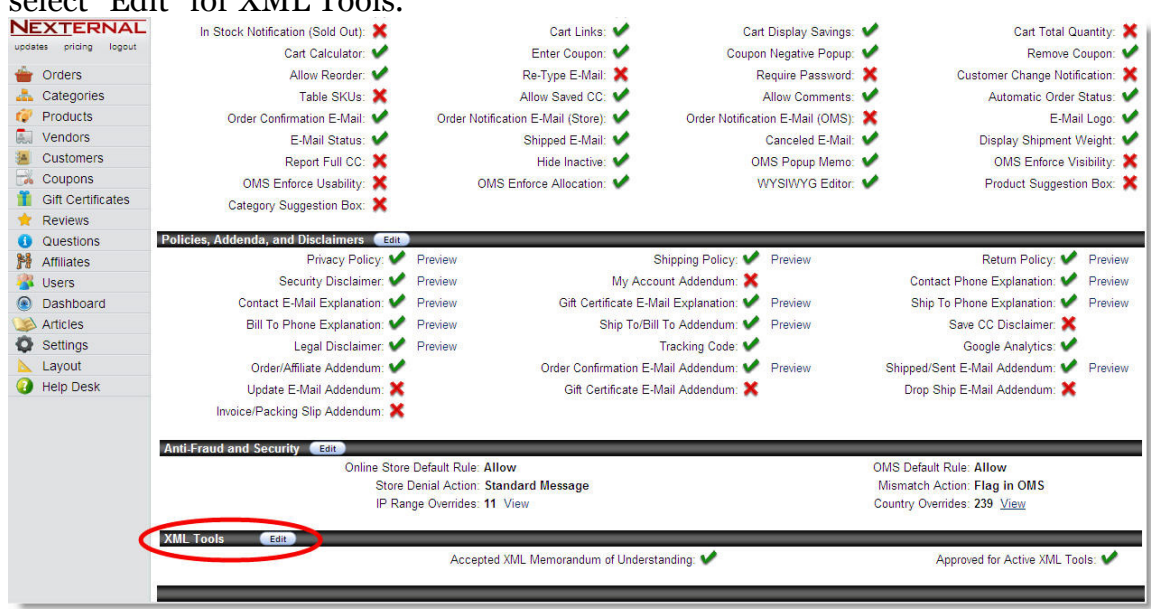

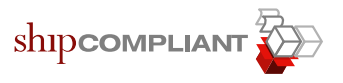

## **Step 3:** Accept the "MOU" for XML Tools. This will enable your account to be accessed via web services. Please review any agreement carefully before acknowledging it.

| Welcome to Nexternal's XML Tools. XML Tools provide software developers direct access to the merchant's order and customer data. Order status and inventory data can also be pushed to the Order Management System using the Tools. Developers are empowered to innovate and integrate, making it possible for Nexternal's software to "talk" with other systems.                                                                                                    |                                                                |                                                                                                    |  |  |  |
|----------------------------------------------------------------------------------------------------|----------------------------------------------------------------|----------------------------------------------------------------------------------------------------|--|--|--|
| XML Documentation:                                                                                                    | Last Updated: 9/3/2008<br>To download, right click (or click a | and hold on a Macintosh) on the link and select "Save Link As".                                                   |  |  |  |
| XML MOU:                                                                                                    | View                                                           | XML Key: Nk5\#/K#0:{!C:SfqVs0 Regenerate                                                                          |  |  |  |
| XML Help Desk                                                                                                    |                                                                |                                                                                                    |  |  |  |
| The Nexternal Solutions Help Desk is available 24/7 for your convenience, and your questions are welcomed. Before submitting your question, please review the XML Help Desk Guidelines below to ensure that the process is as efficient as possible. The Guidelines are strictly enforced; questions that comply are answered in a timely manner via e-mail, while questions that do not are returned with a message stating that the question cannot be accepted. Thank you. |                                                                |                                                                                                    |  |  |  |
| XML Help Desk Guidelines:                                                                                                    |                                                                |                                                                                                    |  |  |  |
| Please use the XML Help Desk only for questions that relate specifically to functionality of Nexternal's XML Tools. If you have a question regarding functionality of the Order Management System, please use the <u>Standard Help Desk</u> . If you wish to submit a suggestion, please use the <u>Software Suggestion Form</u> . Questions relating to XML programming skills cannot be accented                                                                            |                                                                |                                                                                                    |  |  |  |
| Please review the XML Document                                                                                                    | tation to ensure that your question                            | is not addressed there. Questions that are answered by the Documentation cannot be accepted.                      |  |  |  |
| <ul> <li>Please ask just <u>one</u> question. If y</li> </ul>                                                                                                    | ou have multiple questions, please                             | e submit them individually.                                                                                       |  |  |  |
| Please use proper spelling, gram                                                                                                    | mar, punctuation, capitalization, ar                           | nd terminology.                                                                                                   |  |  |  |
| <ul> <li>Please include only the text of yo</li> </ul>                                                                                                    | our question in the Question field. L                          | Jo not begin with a greeting (such as "Hello"), end with a "Thank You" (or similar), or end by signing your name. |  |  |  |
| First Name:                                                                                                    | Demonstration                                                  | Last Name: User                                                                                                   |  |  |  |
| E-Mail Address:                                                                                                    | duser@firstfairway.com                                         |                                                                                                    |  |  |  |
| E-Mail Address:                                                                                                    |                                                                |                                                                                                    |  |  |  |
| Topic                                                                                                    |                                                                |                                                                                                    |  |  |  |
| Topic.                                                                                                    |                                                                |                                                                                                    |  |  |  |
|                                                                                                    |                                                                |                                                                                                    |  |  |  |
| Question:                                                                                                    |                                                                |                                                                                                    |  |  |  |
|                                                                                                    |                                                                |                                                                                                    |  |  |  |
|                                                                                                    |                                                                |                                                                                                    |  |  |  |
| I confirm that my question complies with the XML Help Desk Guidelines, listed above                                                                                                    |                                                                |                                                                                                    |  |  |  |
|                                                                                                    |                                                                | Submit Question                                                                                                   |  |  |  |
|                                                                                                    |                                                                | << Prev Finish                                                                                                    |  |  |  |
|                                                                                                    |                                                                |                                                                                                    |  |  |  |

**Step 4:** Create a new user for web service access. Click on "Users" along the left hand pane and add a new user with an access level of "Editor" or "Administrator". Be sure the user is selected as "Active"

| NEXTERNAL              | New User         |                     |                                                         |                  |
|------------------------|------------------|---------------------|---------------------------------------------------------|------------------|
| updates pricing logout | First Name:      |                     | Last Name:                                              |                  |
| ╈ Orders               | Phone Number:    |                     | Phone Ext:                                              |                  |
| 📥 Categories           |                  |                     | (optional)                                              |                  |
| Products               | E-Mail Address:  |                     |                                                         |                  |
| Vendors                |                  | Secondary Contact 🌚 |                                                         | Updates E-Mail 🍘 |
| Customers              | Company Name:    | FirstFairway        | Thermal Printer Port 🥝 :<br>(or Network Path; optional) |                  |
| Coupons                | Access Level 🥝 : | Administrator       | Default Screen 🥝 :                                      | Orders 🖌         |
| Gift Certificates      | User Name:       | Demo                | Password 🥝 :                                            | •••••            |
| 🔶 Reviews              |                  |                     | Password:                                               |                  |
| Questions              |                  |                     | Re-type to confirm                                      |                  |
| M Affiliates           |                  |                     |                                                         |                  |
| 🚳 Users                |                  |                     | Finish Cancel                                           |                  |
| Dashboard              |                  |                     |                                                         |                  |
| 🔌 Articles             |                  |                     |                                                         |                  |
| Settings               |                  |                     |                                                         |                  |
| 📐 Layout               |                  |                     |                                                         |                  |
| Help Desk              |                  |                     |                                                         |                  |

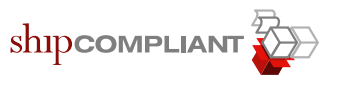

**Step 5:** Start by logging in to ShipCompliant and clicking on the "My Account" link at the bottom of the "Help" column on the left.

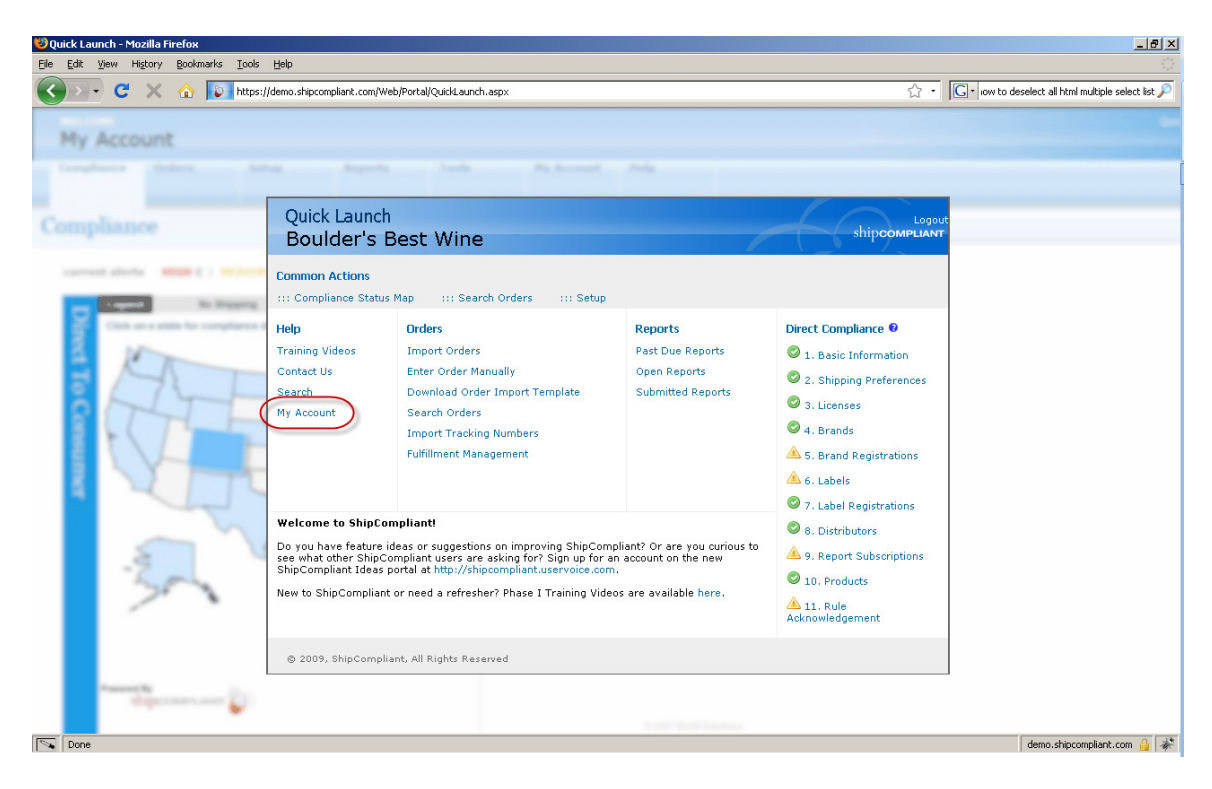

**Step 6:** Next, click on the "Account Settings" link or tab.

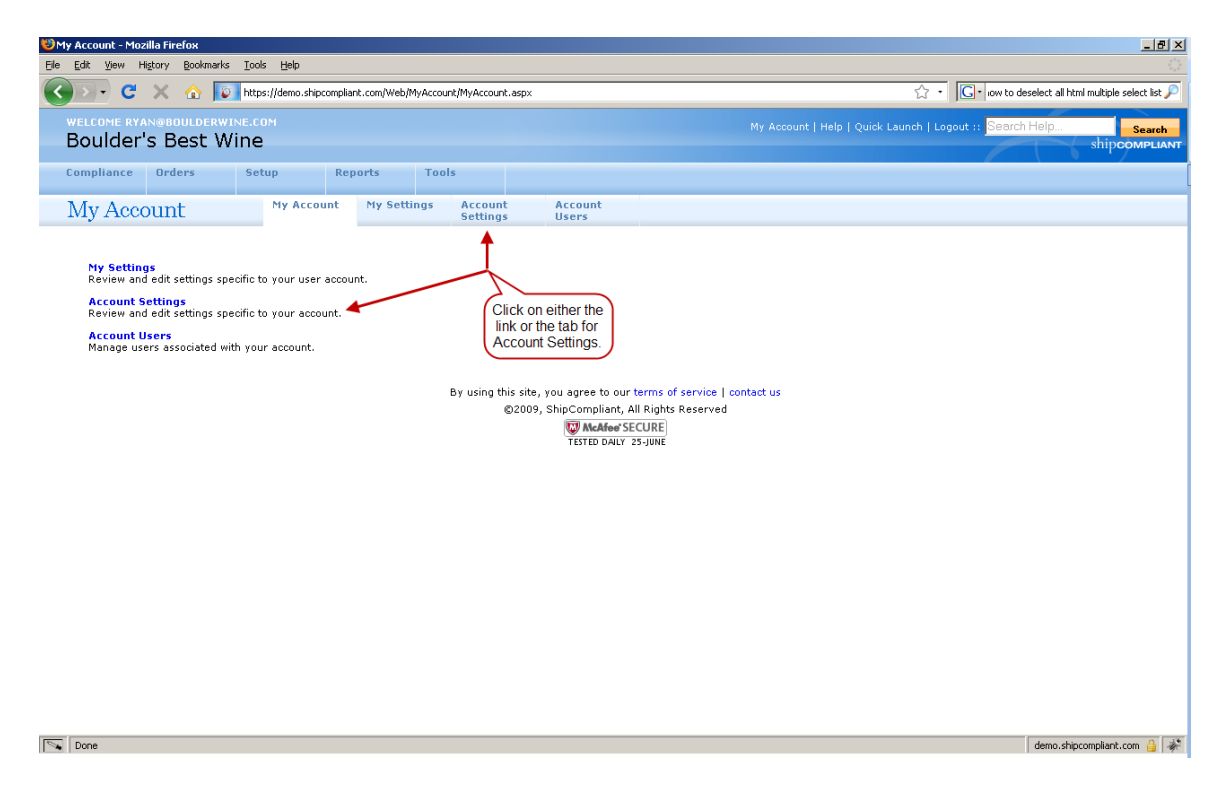

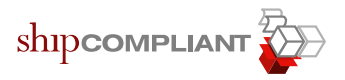

**Step 7:** Lastly, click on the "Third Party Settings" link on the left.

| 1    | 1y Account - Mozilla Firefox                                                                                                    |                                                                                   |                                                                                                    |                                             |                                                                                                    | _ 8 ×          |
|------|----------------------------------------------------------------------------------------------------|-----------------------------------------------------------------------------------|----------------------------------------------------------------------------------------------------|---------------------------------------------|----------------------------------------------------------------------------------------------------|----------------|
| Eile | Edit View History Bookmarks                                                                                                    | Iools Help                                                                        |                                                                                                    |                                             |                                                                                                    |                |
| (    | 🕢 🕞 C 💥 🏠 🔯 https://demo.shipcompliant.com/Web/MyAccount/WineryBasicInformation.aspx 🏠 🔹 🔀 e low to deselect all html mult                                                                                                    |                                                                                   |                                                                                                    |                                             | 🖒 🔹 🚺 iow to deselect all html multiple se                                                                                                    | lect list 🔎    |
|      | welcome Ryansboulderwine.com<br>Boulder's Best Wine                                                                                                    |                                                                                   |                                                                                                    |                                             | My Account   Help   Quick Launch   Logout :: Search Help Se<br>shipcom                                                                                                    | arch<br>PLIANT |
|      | Compliance Orders                                                                                                    | Setup Reports                                                                     | Tools                                                                                                    |                                             |                                                                                                    |                |
|      | My Account                                                                                                    | My Account My Settin                                                              | gs Account A<br>Settings I                                                                                                    | Account<br>Users                            |                                                                                                    |                |
|      | <ul> <li>Basic Information</li> <li>Age Check Settings</li> <li>Alert Settings</li> <li>Export Settings</li> <li>Import Settings</li> <li>Order Settings</li> <li>Shipping Preferences</li> <li>Fulfilment Locations Settings</li> <li>Fulfilment Settings</li> <li>Third Party Settings</li> </ul> | Basic Information                                                                 | DI<br>Number (EIN)<br>25 character limit<br>ie Number<br>25 character limit<br>is character limit<br>is character limit<br>is character limit | 50 character limit (m<br>50 character limit | Direct to Consumer Basic Information setup status: Complete                                                                                                    | e 0            |
|      | Done                                                                                                    | 5000<br>Physical Address<br>Street 1 [3100 Arapahoe<br>Street 2 [<br>City Boulder | Ave                                                                                                    |                                             | Mail To Address     Street 1 3100 Arapahoe Ave     Street 2     City Boulder     deno.shocompliant.cc                                                                                                    |                |
|      |                                                                                                    |                                                                                   |                                                                                                    |                                             | demonstration and the second second s |                |

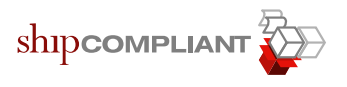

**Step 8:** Click the blue "Add Credential" button, choose a credential type of "Nexternal", and fill in your account information. This entails entering an "Account Name", "Login", and "Password". Once this information is entered, click the green "Save" button.

| <b>1</b> | ly Account - Mozilla Firefox                                                                                                    |                                      |                                          |                                                                                           |                                                                 |                                                        | _ @ ×                               |
|----------|----------------------------------------------------------------------------------------------------|--------------------------------------|------------------------------------------|-------------------------------------------------------------------------------------------|-----------------------------------------------------------------|--------------------------------------------------------|-------------------------------------|
| Eile     | Edit View History Bookmarks I                                                                                                    | ools Help                            |                                          |                                                                                           |                                                                 |                                                        |                                     |
| <        | 💽 - C 🗙 🏠 🔯 h                                                                                                    | https://demo.shipcompliant.com/Web/P | 1yAccount/WineryThirdPartyS              | iettings.aspx                                                                             |                                                                 | 🗘 🔹 🔽 iow to desel                                     | ect all html multiple select list 🔎 |
|          | welcome ryan@boulderwine<br>Boulder's Best Win                                                                                                    | com<br>1 <b>C</b>                    |                                          |                                                                                           | My Account                                                      | Help   Quick Launch   Logout :: <mark>Search He</mark> | BIP<br>shipcompliant                |
|          | Compliance Orders S                                                                                                    | Setup Reports                        | Tools                                    |                                                                                           |                                                                 |                                                        |                                     |
|          | My Account                                                                                                    | My Account My Setti                  | ngs Account<br>Settings                  | Account<br>Users                                                                          |                                                                 |                                                        |                                     |
|          | <ul> <li>» Basic Information</li> <li>» Age Check Settings</li> <li>» Alert Settings</li> <li>» Export Settings</li> <li>» Unport Settings</li> <li>» Order Settings</li> <li>» Report Settings</li> <li>» Shipping Preferences</li> <li>» Fulfilment Locations Settings</li> </ul> | Third Party C                        | <b>dd/Modify Third Party</b><br>Fulfilme | y Credential<br>Credential Type:<br>Account Name<br>Login<br>Password<br>nt Account Key 9 | Nexternal 💌                                                     |                                                        |                                     |
|          | <ul><li>» Fulfillment Settings</li><li>» Third Party Settings</li></ul>                                                                                                    |                                      |                                          |                                                                                           | Save > Cancel                                                   |                                                        |                                     |
|          |                                                                                                    |                                      | By using this site,<br>©2009             | you agree to our b<br>ShipCompliant, All<br>McAdee SEC<br>TESTED DALY 25                  | arms of service   contact us<br>Rights Reserved<br>URE <br>JUNE |                                                        |                                     |
| -        | Done                                                                                                    |                                      |                                          |                                                                                           |                                                                 | d                                                      | emo.shipcompliant.com 🔒 🧩           |

Upon saving the information, you will receive confirmation as to whether ShipCompliant was able to connect to Nexternal.

Please reference our manual, "Workflow for Importing Orders" available under the main <u>Help</u> tab for step by step instructions on the remaining order import process.

If you are still having difficulties setting up your Nexternal/ShipCompliant integration, please contact ShipCompliant support by emailing <a href="mailto:support@shipcompliant.com">support@shipcompliant.com</a> or calling (303) 996-2356, Monday through Friday, 8 AM to 5 PM PST.

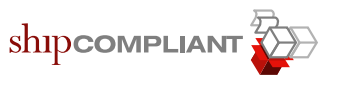

## 1 Copyright

Information in this document is subject to change without notice. Companies, names, and data used in examples herein are fictitious unless otherwise noted. No part of this document may be reproduced or transmitted in any form or by any means, electronic or mechanical, for any purpose, without the express written permission of Six88 Solutions. This document and the software it describes are furnished under an end user license agreement, and may be used or copied only in accordance with the terms of the license agreement. © 2009, Six88 Solutions. All rights reserved. Information in this document is subject to change without notice. Six88 Solutions assumes no responsibility or liability for any errors, omissions, or inaccuracies that may appear in this document.

## 2 Trademarks

ShipCompliant and ShipCompliant Web Services are trademarks of Six88 Solutions, Inc. ZIP Code and ZIP+4 are registered trademarks of the United States Postal Service (USPS). All other brands and products are trademarks of their respective holder(s).

SIX88 Solutions, Inc. Support and Training 1877 Broadway St. Suite 703 Boulder, CO 80302 Phone: 303-996-2356 Fax: 720-528-7942 E-mail: support@shipcompliant.com Web site: www.shipcompliant.com

May 20, 2009